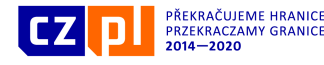

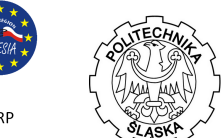

## EXTREMÁLNÍ ÚLOHY ŘEŠENÉ V PROGRAMU GEOGEBRA

EVROPSKÁ UNIE / UNIA EUROPEJSKA EVROPSKÝ FOND PRO REGIONÁLNÍ ROZVOJ

FUROPEISKI EUNDUSZ ROZWOJU REGIONALNEGO

Zuzana MORÁVKOVÁ, Petr VOLNÝ VŠB – Technická univerzita Ostrava

## 1 ÚVOD

Pro budoucí bakaláře a inženýry je nezbytná nejenom teoretická znalost matematiky, ale je nutné, aby byli schopni aplikovat matematiku na reálné úlohy z praxe. Proto jsme kurzy matematiky na naší univerzitě obohatili o aplikované úlohy. Za tímto účelem jsme využili volně šiřitelný software GeoGebra, který díky své hratelnosti a interaktivitě motivuje studenty pro studium matematiky. Studenti se učí formulovat problém, převést problém do matematického jazyka, modelovat různé situace v souvislosti se zadanými vstupními informacemi.

Příspěvek byl připraven s pomocí následujících citací, [1–5].

## 2 EXTREMÁLNÍ ÚLOHY

S extremálními úlohami se setkáváme již od časů antiky a starověkého Řecka. Byly to především geometrické úlohy. Typickým příkladem je tzv. izoperimetrický problém: hledání uzavřené křivky známé délky ohraničující oblast s maximálním obsahem. Řešením problému je samozřejmě kružnice. Později se extremální úlohy začaly objevovat v mnoha různých matematických disciplínách v souvislosti s rozvojem matematické analýzy a především diferenciálního počtu.

S extremálními úlohami se setkáváme nejenom v matematice. Ve skutečnosti veškerá lidská činnost intuitivně směřuje k hledání řešení jistých extremálních problémů. Pokoušíme se dostat někam v co nejkratším čase, snažíme se minimalizovat vzdálenost, po které cestujeme, snažíme se nakoupit co nejvíce za co nejméně peněz, atd.

Extremální úlohy v matematice představují pěkný příklad reálné aplikovatelnosti diferenciálního kalkulu. GeoGebra nám umožňuje získat geometrickou představu o studovaném problému. Umožňuje sestavit dynamický model a odhadnout řešení. Takový odhad pak můžeme porovnat s řešením nalezeným pomocí matematické formulace úlohy, tj. většinou se jedná o nalezení extrému nějaké funkce.

## 3 ÚLOHA: MINIMÁLNÍ DOPRAVNÍ NÁKLADY

Úloha: Uvažujme továrnu ležící nedaleko cesty vedoucí do města. Minimální vzdálenost mezi továrnou a cestou je a km, přičemž přímá vzdálenost továrny od města je b km.

Je nutné postavit novou cestu, která spojí továrnou se starou cestou (v bodě X), viz

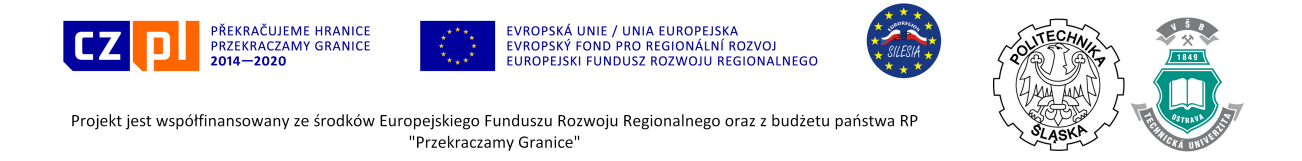

následující obrázek. Náklady na dopravu po nové cestě jsou  $25 \in$  a  $15 \in$  po staré cestě na km. Kde se nachází bod X spojující starou a novou cestu, aby náklady na dopravu zboží z továrny do města byly minimální?

#### 3.1 Vizualizace úlohy

Na následujícím obrázku se nachází geometrická formulace úlohy.

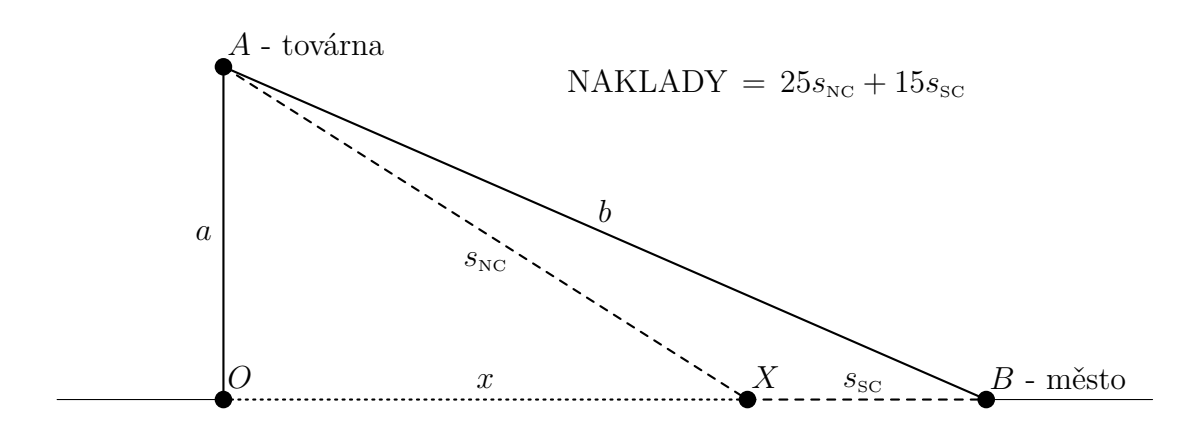

#### Obr. 1 Extremální úloha – náklady na dopravu

Zdroj: vlastní práce

Označme délku nové cesty  $s_{\rm \scriptscriptstyle NC}$ a staré cesty  $s_{\rm \scriptscriptstyle SC}.$  Platí:

$$s_{\rm NC} = \sqrt{a^2 + x^2}, \quad s_{\rm SC} = \sqrt{b^2 - a^2} - x.$$
 (1)

Náklady na dopravu jsou:

$$f = 25s_{\rm NC} + 15s_{\rm SC} = 25\sqrt{a^2 + x^2} + 15\left(\sqrt{b^2 - a^2} - x\right).$$
 (2)

V následující podkapitole ukazujeme, jak sestavit dynamický geometrický model v GeoGebře, a umožňujeme čtenáři odhadnout řešení pomocí tohoto modelu. V podkapitole 3.3 studujeme funkci (2) a nalezneme exaktní řešení úlohy pomocí vnitřního příkazu GeoGebra Extrem.

Analytické řešení problému se nachází v podkapitole 3.4 ve formě typické pro standardní matematickou přednášku bez použití výpočetní techniky.

#### 3.2 Interaktivní pomůcka v GeoGebře

Nejdříve úlohu zformulujeme geometricky, parametry  $a \ge b$  jsou reprezentovány posuvníky (viz Fig. 2).

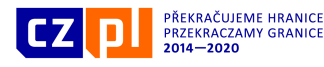

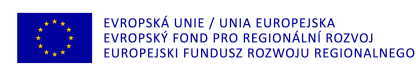

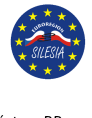

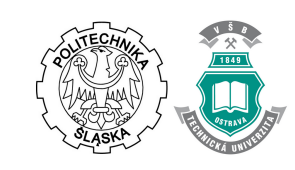

| 1.  | a=2        | Vložit $Posuvník$ a od 0 do 10 s krokem 0.1, změnit barvu na zelenou.                          |
|-----|------------|------------------------------------------------------------------------------------------------|
|     |            | Nastavit hodnotu 4.                                                                            |
| 2.  | a=2        | Vložit <i>Posuvník</i> b od 0 do 10, s krokem 0.1, změnit barvu na modrou.                     |
|     |            | Nastavit hodnotu na 10.                                                                        |
| 3.  | Input:     | Vytvořit bod A vložením A=(0,a) do pole Vstup.                                                 |
| 4.  | $\bigcirc$ | Vytvořit objekt Kružnice c se středem v A a poloměrem b.                                       |
| 5.  | $\times$   | Průsečík mezi kružnicí c a osou OsaX. Získáme dva průsečíky. Správný                           |
|     |            | průsečík je ten pravý, B.                                                                      |
| 6.  | Input:     | Vytvořit bod O vložením O=(0,0) do pole <i>Vstup</i> .                                         |
| 7.  | × ×        | Vytvořit objekt <i>Přímka</i> procházející body <b>O</b> a <b>B</b> a přejmenovat ji na cesta. |
|     | ~          | Vytvořit objekt Úsečka AO mezi body A a O, zobrazit hodnotu (délku) této                       |
| 8.  |            | úsečky, změnit barvu na zelenou. Je délka této úsečky stejná jako hodnota                      |
|     |            | posuvníku a?                                                                                   |
| 9.  | ~          | Vytvořit objekt $\acute{U}se\acute{c}ka$ AB mezi A a B, zobrazit délku úsečky, změnit barvu    |
|     |            | na modrou. Je délka stejná jako hodnota posuvníku b?                                           |
| 10. | ~          | Vytvořit objekt Úsečka $OB$ mezi $O$ a $B,$ zobrazit délku úsečky.                             |
| 11. | Z          | Měnit hodnoty posuvníků a ověřovat hodnoty délek úseček a posuvníků                            |
|     |            | stejné barvy.                                                                                  |

Poloha bodu X je dána vzdáleností mezi X a počátkem soustavy souřadnic, a je reprezentovaná posuvníkem  $x_G$ , (viz Fig. 2).

| 12. | a=2          | Vytvořit objekt <i>Posuvník</i> x_G od 0 do sqrt(b^2-a^2), změnit barvu na                       |  |
|-----|--------------|--------------------------------------------------------------------------------------------------|--|
|     |              | červenou. Nastavit hodnotu na 5.                                                                 |  |
| 13. | Input:       | Vytvořit bod X vložením X=(x_G,0) do pole <i>Vstup</i> , červená barva.                          |  |
| 14. | ~            | Vytvořit objekt Úsečka $\mathtt{AX}$ mezi $\mathtt{A}$ a $\mathtt{X},$ zobrazit délku úsečky.    |  |
| 15. | ~            | Vytvořit objekt Úsečka $\tt XB$ mezi $\tt X$ a $\tt B,$ zobrazit délku úsečky.                   |  |
| 16. | ~            | Vytvořit objekt Úsečka $\tt OX$ mezi $\tt O$ a $\tt X,$ zobrazit délku usečky, barvu na          |  |
|     |              | červenou.                                                                                        |  |
| 17. | Input:       | Vložit $\texttt{f_G=25*AX+15*XB}$ do pole $V\!stup.$ Přetáhnout myší $\texttt{f_G}$ z Algebraic- |  |
|     |              | kého okna do Nákresny.                                                                           |  |
| 18. | $\mathbb{R}$ | Pokusit se změnou hodnot posuvníku s nalézt minimální hodnotu f_G.                               |  |
| 1   |              | -                                                                                                |  |

Abychom minimalizovali náklady na dopravu, musíme minimalizovat funkci  $f_G$ , což závisí na hodnotě posuvníku  $x_G$ . Následující obrázek je připraven v černobílé verzi.

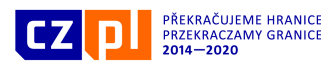

EVROPSKÁ UNIE / UNIA EUROPEJSKA EVROPSKÝ FOND PRO REGIONÁLNÍ ROZVOJ EUROPEJSKI FUNDUSZ ROZWOJU REGIONALNEGO

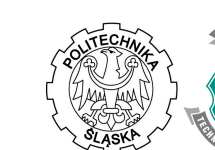

Projekt jest współfinansowany ze środków Europejskiego Funduszu Rozwoju Regionalnego oraz z budżetu państwa RP "Przekraczamy Granice"

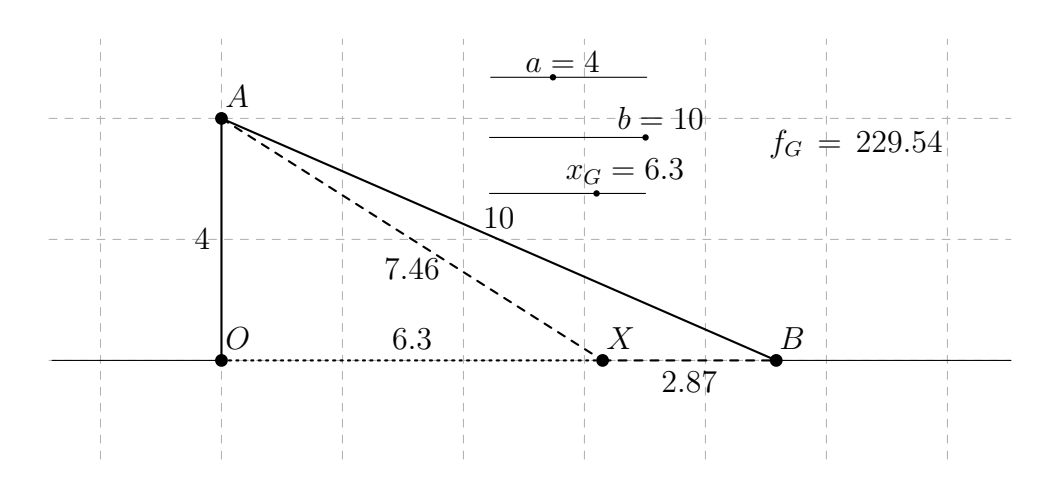

Obr. 2 Extremální úloha – geometrický model

Zdroj: vlastní práce

#### 3.3 "Funkce" – matematický model

Dalším krokem je konstrukce symbolické reprezentace úlohy. Místo konkrétní hodnoty posuvníku  $x_G$  (respektive  $f_G$ ) zavádíme proměnnou x (respektive funkci f(x)), viz Fig. 3.

| 19. | Zobrazit | Zobrazíme pole Nákresna 2 pro umístění následujících objektů.                                            |
|-----|----------|----------------------------------------------------------------------------------------------------|
| 20. | Input    | Vložit do pole <i>Vstup</i> příkaz.                                                                      |
|     |          | f(x)=Function[25*sqrt(a <sup>2</sup> +x <sup>2</sup> )+15*(sqrt(b <sup>2</sup> -a <sup>2</sup> )-x),0,d] |
| 21. | Input:   | Vložit MinValue=Extrem[f,0,d] do pole Vstup, změnit barvu na oran-                                       |
|     |          | žovou.                                                                                                   |
| 22. | Input:   | Vložit F=(x_G,f(x_G)) do pole <i>Vstup</i> , změnit barvu na červenou.                                   |

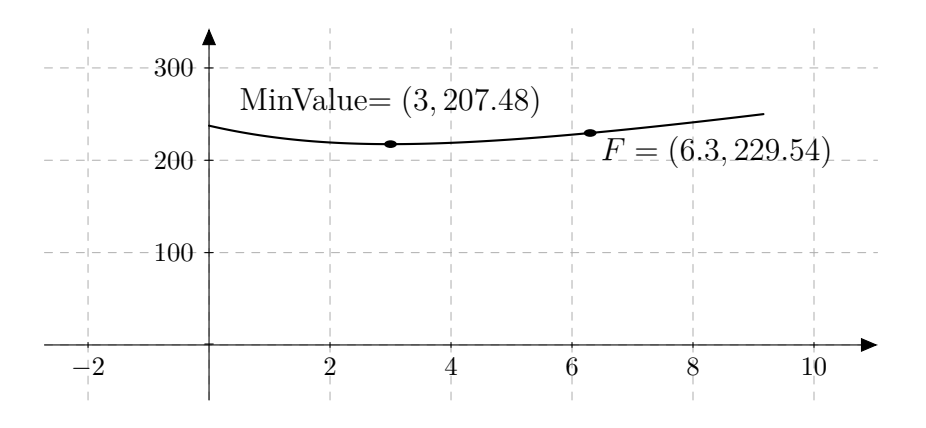

Obr. 3 Extremální úloha – minimalizovaná funkce

Zdroj: vlastní práce

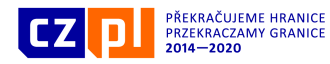

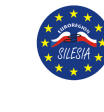

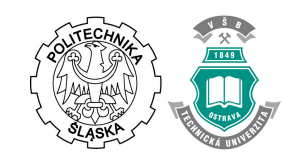

## 3.4 Analytické řešení úlohy

Derivujme funkci f:

$$f(x) = 25\sqrt{a^2 + x^2} + 15\left(\sqrt{b^2 - a^2} - x\right),$$
  
$$f'(x) = 25\frac{x}{\sqrt{a^2 + x^2}} - 15.$$

EVROPSKÁ UNIE / UNIA EUROPEJSKA EVROPSKÝ FOND PRO REGIONÁLNÍ ROZVOJ EUROPEJSKI FUNDUSZ ROZWOJU REGIONALNEGO

Z podmínky pro stacionární body funkce fokamžitě dostáváme:

$$f'(x) = 0 \quad \Rightarrow \quad 25\frac{x}{\sqrt{a^2 + x^2}} - 15 = 0 \quad \Rightarrow \quad x = \frac{3a}{4}$$

## 4 ZÁVĚR

Od studentů jsme obdrželi velmi pozitivní zpětnou vazbu v souvislosti se začleněním extremálních úloh do matematických přednášek. GeoGebra je jeden z nejlepších programů pro vizualizaci takových úloh, a přispívá k lepšímu pochopení kalkulu.

## PODĚKOVÁNÍ

Autoři děkují za podporu svému pracovišti.

### LITERATURA

- R. J. Harshbarger, J. J. Reynolds. *Calculus with Applications*. Lexington, MA: D. C. Heath & Company, 1990.
- 2. G. James. Modern Engineering Mathematics. MA: Addison-Wesley, 1992.
- 3. W. F. Trench. Introduction to Real Analysis. (free ed. 1.02).
- 4. http://www.geogebra.org
- 5. http://www.geogebra.org/en/wiki

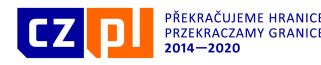

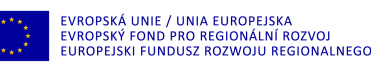

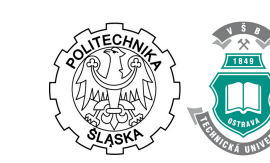

# EXTREMÁLNÍ ÚLOHY ŘEŠENÉ V PROGRAMU GEOGEBRA

**Abstrakt:** Řešení aplikovaných úloh je jeden z vhodných způsobů pro lepší pochopení matematických konceptů především pro budoucí inženýry. Díky své interaktivitě je GeoGebra velmi užitečný nástroj pro modelování takových úloh.

Klíčová slova: GeoGebra, extremální úlohy.

### EXTREMA PROBLEMS SOLVED IN GEOGEBRA

**Abstract:** The solving of applied problems is a reasonable way to gain better understanding of mathematical concepts, especially for future engineers. GeoGebra is a very useful tool for modeling these problems thanks to its interactivity.

Keywords: GeoGebra, extrema problems.

Datum odeslání článku do redakce: 04.2017 Datum přijetí článku redakcí: 05.2017

Mgr. Zuzana MORÁVKOVÁ, Ph.D., VŠB – Technická univerzita Ostrava Katedra matematiky a deskriptivní geometrie 17. listopadu 15, 708 33, Ostrava, Česká republika tel.: +420 597 324 152, e-mail: zuzana.moravkova@vsb.cz

RNDr. Petr VOLNÝ, Ph.D.,
VŠB – Technická univerzita Ostrava
Katedra matematiky a deskriptivní geometrie
17. listopadu 15, 708 33, Ostrava, Česká republika
tel.: +420 597 324 152, e-mail: petr.volny@vsb.cz